| ※火~金曜日の夜間                     | 間利用(18:00~)   | 21:00)を含む予約 | りは、2週間前ま | で可能です。①施設 | 利用時間数を選択(準値       | 備及び片づけ時間を含みます                                                                                                    | , └┴ → ①利用                                   | 時間帯を選択                 |
|-------------------------------|---------------|-------------|----------|-----------|-------------------|----------------------------------------------------------------------------------------------------|----------------------------------------------|------------------------|
| ①施設利用時間数を選択(準備及び片づけ時間を含みます)   |               |             |          | • [18     | ● 【18:00までの利用】1時間 |                                                                                                    |                                              |                        |
| 【18:00までの利用】 1 時間             |               |             |          | ○ 【18     | 8:00までの利用】 2時間    |                                                                                                    |                                              |                        |
|                               |               |             |          | ○ 【18     | 8:00までの利用】3時間     |                                                                                                    |                                              |                        |
|                               |               |             |          | ☐ [18]    | 8:00までの利用】 4時間    |                                                                                                    |                                              |                        |
|                               |               |             |          | <u> </u>  | 8:00までの利用】5時間     |                                                                                                    |                                              |                        |
| く 2023年                       | < 2023年 ⅠU月 > |             |          |           | ○ 【18:00までの利用】6時間 |                                                                                                    |                                              |                        |
| <ul> <li>空き X 予約済み</li> </ul> |               |             |          | ○ 【18     | ○ 【18:00までの利用】7時間 |                                                                                                    |                                              |                        |
|                               |               |             | -1.      | 0 [18     | 8:00までの利用】8時間     | [                                                                                                    |                                              |                        |
| 8                             | Я             | <u>v</u>    | Ж        | ○ [★      | 18:00以降も利用】1時間    |                                                                                                    |                                              |                        |
| 24                            | 25            | 26          | 27       | 2 🔿 [*    | 18:00以降も利用】2時間    | <ul> <li>※火~金曜日の夜間利用(18)</li> <li>①施設利用時間数を選択(準備)</li> </ul>                                                                                                    | ::00~21:00)を含む予約は、 2 週間前まで<br>備及び片づけ時間を含みます) | 可能です。                  |
|                               |               |             |          | ○ [★      | 18:00以降も利用】3時間    |                                                                                                    |                                              |                        |
| 1                             | 2             | 3           | 4        | ○ [★      | 18:00以降も利用】4時間    | - 【18:00までの利用】6時間 7                                                                                                    |                                              |                        |
|                               |               | 0           | 0        | ( ) [*    | 18:00以降も利用】5時間    | <b>化 く 2023年 10</b> 日                                                                                                    | 326日 (木) <b>、 、</b>                          | Day Week Month         |
| 8                             | 9             | 10          | 11       | : (*      | 18:00以降も利用】6時間    | <ul> <li>         へ、</li> <li>         へ、</li> <li>         へ、</li> <li>         へ、</li> <li>         への</li> <li>         への</li> <li></li></ul> |                                              |                        |
|                               |               | 0           | 0        | ( t*      | 18:00以降も利用】7時間    |                                                                                                    |                                              | H3007 (2500) (277300)  |
| 15                            | 16            | 17          | 18       | 19        | 20                |                                                                                                    | <b>10/26</b><br>(木)                          |                        |
|                               |               | 0           | 0        |           | 0                 | 10:00                                                                                                    | ×                                            |                        |
| 22                            | 23            | 24          | 25       | 26        | 27                |                                                                                                    | <u>^</u>                                     |                        |
|                               |               | 0           | 0        | 0         | ×                 | 10:30                                                                                                    |                                              | 調が注明たらりょう              |
| 29                            | 30            | 31          | 1        | 2         | 3                 |                                                                                                    | ③利用                                          | <b>荊</b> 炉 同 を ク リ ツ ク |
|                               |               | 0           |          |           |                   | 11:00                                                                                                    |                                              |                        |
|                               |               |             |          |           |                   | 11:30                                                                                                    | ×                                            |                        |
| ②利用日をクリック                     |               |             | ック       | ]         | 12:00             | 0                                                                                                    |                                              |                        |

| 必須 イベント実施時間                                                     | 必須 想親会の有無                                                  |  |  |  |  |
|-----------------------------------------------------------------|------------------------------------------------------------|--|--|--|--|
| 開始時間 1000 終了時間 1400                                             | なし                                                         |  |  |  |  |
| 例)午後6時30分→ <b>1830</b>                                          | <ul> <li>あり</li> </ul>                                     |  |  |  |  |
| 上記のような表記で、30分単位で入力して下さい。                                        | 「在音」 想親会の参加書(想親会「あり」の場合はご記入ください)                           |  |  |  |  |
| 火~金曜日:10:00~18:00(夜間利用の場合は ~21:00)土曜日:10:00~17:00に収まるようにしてください。 |                                                            |  |  |  |  |
|                                                                 |                                                            |  |  |  |  |
|                                                                 |                                                            |  |  |  |  |
|                                                                 |                                                            |  |  |  |  |
| 1111111111111111111111111111111111111                           | 「つけ時間を含みます)                                                |  |  |  |  |
| イベント 以内の時間を人力                                                   |                                                            |  |  |  |  |
| 「 広 合 「 イベント 詳細 し P                                             | 任意 物品名・金額 (販売物「あり」の場合はご記入ください)                             |  |  |  |  |
|                                                                 |                                                            |  |  |  |  |
|                                                                 |                                                            |  |  |  |  |
| 必須 利用人数 (最大45名)                                                 |                                                            |  |  |  |  |
| 3                                                               | 必須 利用規約                                                    |  |  |  |  |
| 必須 参加費 (3000円以内)                                                | ✔ セミナースペース利用規約(2023年10月4日改正版)に同意する。                        |  |  |  |  |
| 0                                                               | セミナースペース利用規約は「こちら」からご確認ください。                               |  |  |  |  |
|                                                                 | 必須 イベント公開有無                                                |  |  |  |  |
|                                                                 | <br>公開の場合、施設利用状況を公開するために、セミナー内容をGEOCウェブサイ トに掲載します。ご了承ください。 |  |  |  |  |
| 必須 イベントの詳細説明                                                    |                                                            |  |  |  |  |
| 2023年10月26日                                                     |                                                            |  |  |  |  |
| 風呂敷イベント                                                         |                                                            |  |  |  |  |
|                                                                 | 戻る次へ                                                       |  |  |  |  |
|                                                                 |                                                            |  |  |  |  |

| 予約者情報                                                                                             |                                                                             |                                  |          |  |
|---------------------------------------------------------------------------------------------------|-----------------------------------------------------------------------------|----------------------------------|----------|--|
|                                                                                                   | 予約内容確認<br><sup>施設利用予約內容</sup>                                               | 環境らしんばんへの団体登録確認<br>未登録           |          |  |
| GEOCゼミナースペースの貸し出しは環境らしんばんご登録団体のみとしております。初回に限り、環境らしんばん未登録の方でもご利用が可見<br>です。<br>▼環境らしんばんのご登録はこちら     | <b>利用日時</b><br>2023/10/26(木) 10:00 ~ 14:00                                  | <b>回体・拠点名</b><br>森里川海プロジェクト      |          |  |
| http://www.geoc.jp/rashinban/newdantal.php                                                        | <b>施設利用時間</b><br>4時間                                                        | <b>環境らしんばん団体ID(シリアル番号)</b><br>なし |          |  |
| 認境らしんばん団体ID(シリアル番号)     なし                                                                        | イベント情報                                                                      | ご <b>担当者名</b><br>山田 太郎           |          |  |
| 環境らしんばん未解除の方は「なし」とご記入ください<br>砂想 ご担当者名<br>姓 山田 名 太部                                                | 1000 1400<br>イベント名                                                          | メールアドレス<br>geoc.info@geoc.jp     |          |  |
| 参照 メールアドレス geoc.info@geoc.jp                                                                      | イベント     ・       MHA® (最大458)     予約内容を確認       3     ※イベント実施時間は利田口時の時間内にする |                                  |          |  |
| メールアドレス (確認) geoc.info@geoc.jp                                                                    | <b>イベントの詳細説明</b><br>2023年10月26日                                             | 080-0000-0000                    | <u>ଚ</u> |  |
| <ul> <li>電話番号</li> <li>03 - 0000 - 0000</li> </ul>                                                | 風呂敷イベント<br>                                                                 | <b>注意事項の確認</b><br>確認した           |          |  |
| <ul> <li>利用当日の連絡先電話番号</li> <li>080 - 0000 - 0000</li> <li>必須 注意事項の確認</li> </ul>                   | あり<br>販売物の有無<br>あり                                                          | 戻る                               | 予約する     |  |
| 「auto-reply@rsvsys.jp] から予約構成のメールが届きます。「@rsvsys.jp] ドメインからのメール受備について迷惑メー<br>⑤予約者情報 (環境らしんばんの団体登録) | ) を入力<br><sub>用規約</sub> (2023年10月4日改正版                                      |                                  | ⑥予約完了    |  |
| 戻る 次へ                                                                                             | <b>イベント公開有無</b><br>非公開                                                      |                                  |          |  |